# نم Jabber فيرعت فلم ةروص ليزنتب مق مداخ Windows LDAP.

## تايوتحملا

### ةمدقملا

مداخ مدختسم نم Jabber فيرعت فلم ةروص ليزنت ةيفيك دنتسملا اذه حضوي Windows LDAP (نزولا فيفخ ليلدلا ىلإ لوصولا لوكوتورب).

### ةيساسألا تابلطتملا

تابلطتملا

.ةيلاتالا عيضاوملاب ةفرعم كيدل نوكت نأب Cisco يصوت

نم ةدحوملا تالاصتالا ريدم Cisco (CUCM) Cisco Jabber مداخ Windows

ةمدختسملا تانوكملا

ةغيص ةيجمرب اذه ىلع ةقيثو اذه يف ةمولعملا تسسأ.

CUCM رادصإلا 12.5.1.14900-63 Cisco Jabber رادصإل 14.1.5.57909 Windows Server رادصإلا 2016 ةصاخ ةيلمعم ةئيب يف ةدوجوملا ةزهجألاا نم دنتسملا اذه يف ةدراولا تامولعملا ءاشنإ مت. تناك اذإ .(يضارتفا) حوسمم نيوكتب دنتسملا اذه يف ةمدختسُملا ةزهجألاا عيمج تأدب رمأ يأل لمتحملا ريثأتلل كمهف نم دكأتف ،ليغشتلا ديق كتكبش.

#### نيوكتلا

تانيوكتلا

Windows LDAP. مداخ مدختسم نم Jabber فيرعت فلم ةروص ليزنتل نيوكتلا تاوطخ يه هذه

- 1. جمانرب تيبثتب مق "CodeTwo Active Directory Photo".
- 2. المدختسم يف ثحبا LDAP" يف LDAP" يف LDAP" مدختسم يف ثحبا.
- .فيرعتلا فلم ةروص ليمحت .3
- 4. يف فيرعتلا فلم ةروص نم ققحت "CodeTwo Active Directory Photos".
- 5. ايف مدختسملا فيرعت فلم ةروص نارتقا نم ققحتلا .

.يئاەنلا مدختسملل UC ةمدخ فيرعت فلم يف ليلد ةمدخك LDAP مداخ ةفاضإ نم دكأت .6

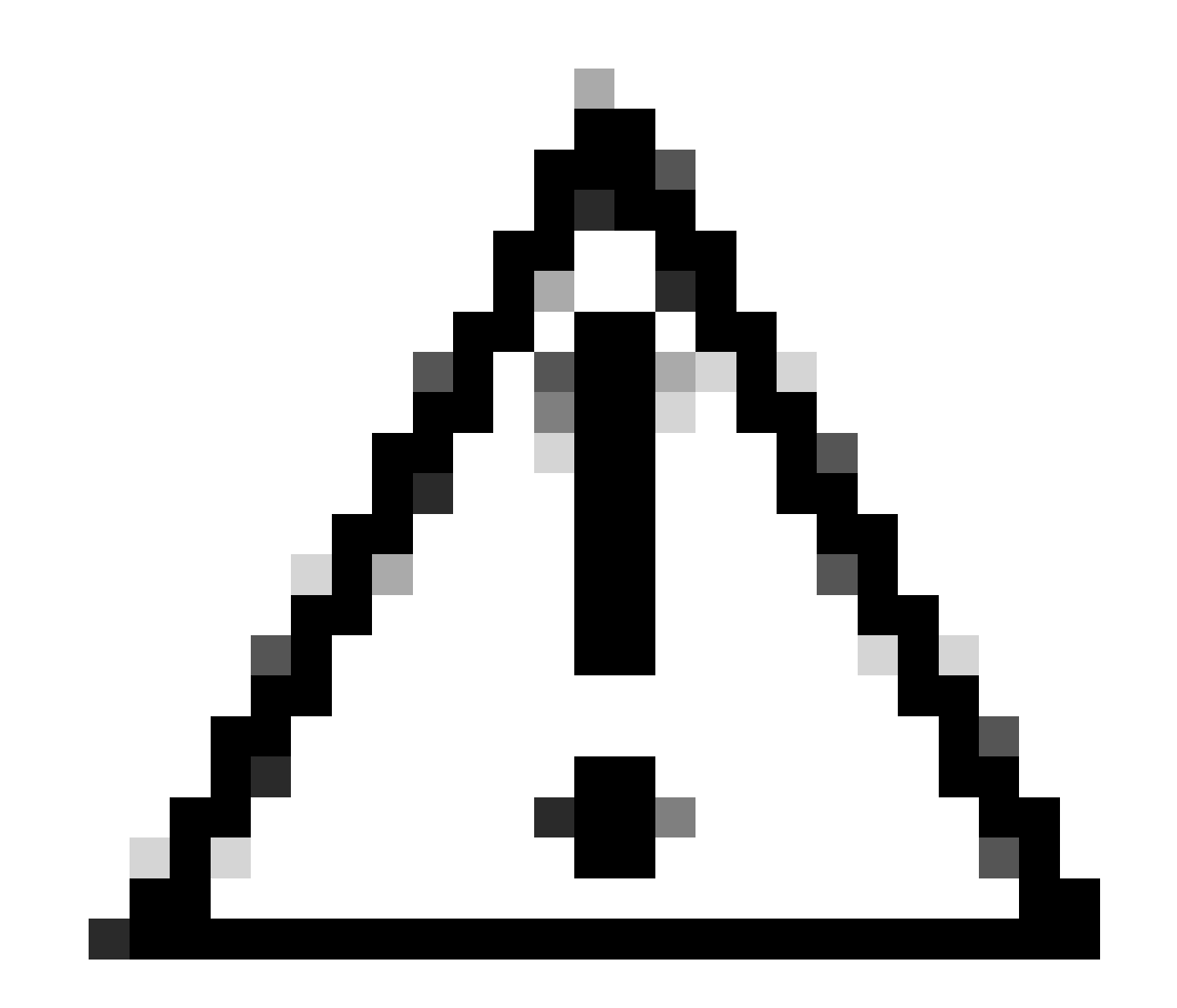

نينمازتملا LDAP يمدختسم مادختساب Jabber لوخد ليجست نم دكأتلا ءاجرلا :ريذحت يف يلحملا مدختسملا سيلو

1. جمانرب تيبثتب مق "CodeTwo Active Directory Photo".

جمانرب ليزنت "CodeTwo Active Directory Photo" - طابترالا اذه مادختساب - <u>CodeTwo Active</u> <u>Directory Photo</u> .

مداخ يف جمانربلا تيبثتب مق Windows LDAP.

2. امدختسم يف ثحبا LDAP" يف LDAP" المدختسم يف ثحبا

تيبثتلا لامتكا دعب جمانربلا حتفا.

يف حضوم وه امك ددحملا (ةيميظنتلا ةدحولا) OU زمر تحت نيمدختسملا عيمج ىرت نأ بجي .هذه ةشاشلا ةطقل

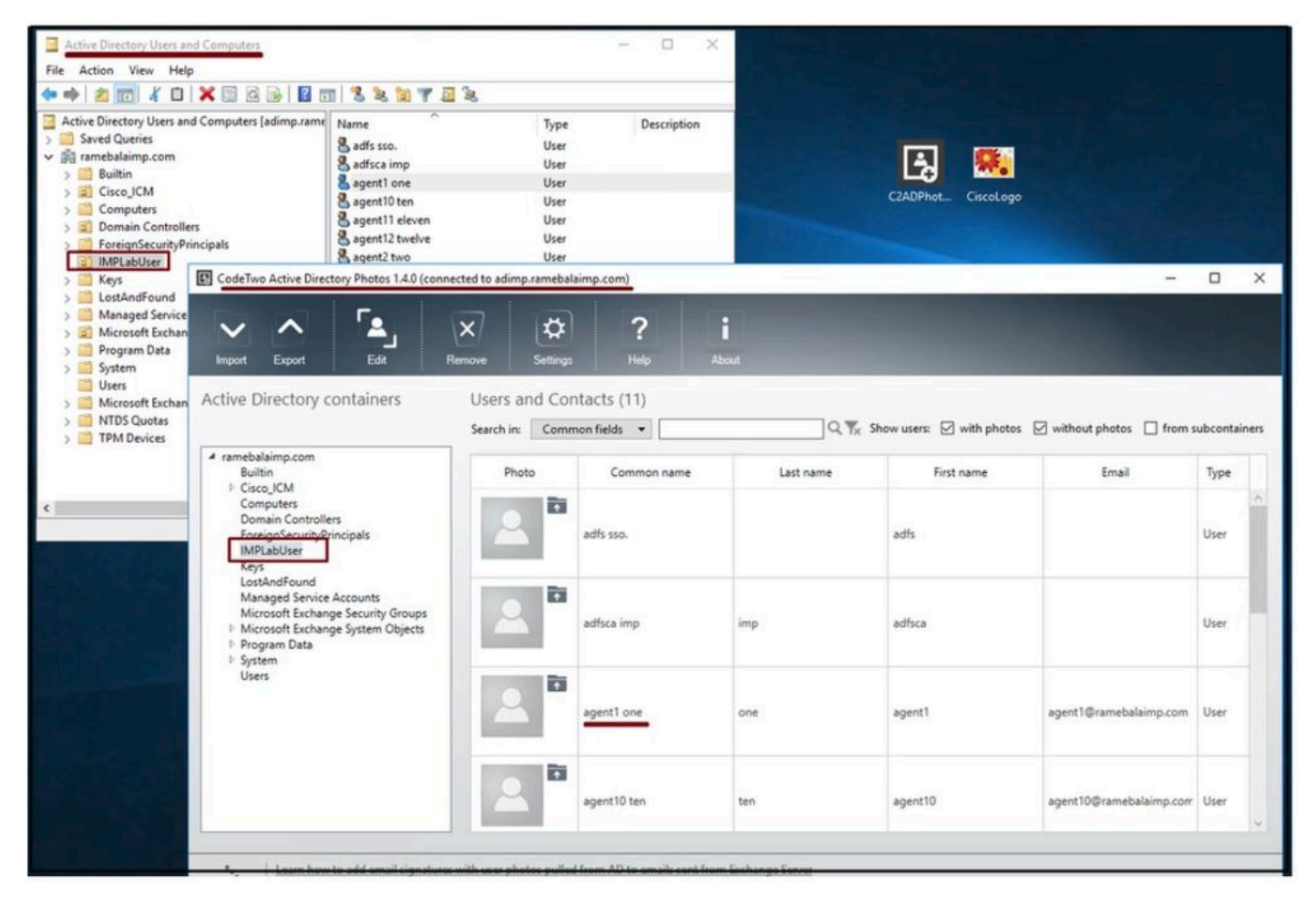

.'CodeTwo Active Directory Photo' جمانربالا ةمجاو يف LDAP مداخ نم نومدختسمالا رمظي

#### .فيرعتلا فلم ةروص ليمحت .3

LDAP. مداخ ىلإ ةروصلا ليمحت لبق <u>تابلطتملا</u> عم ةروصلا داعباً قباطت نم دكأت

لامكإل قفاوم رزلا قوف رقنا مث ،ةروصلا ضرعتسا مث ،مدختسملل ليمحتلا زمر قوف رقنا ليمحتلا ةيلمع.

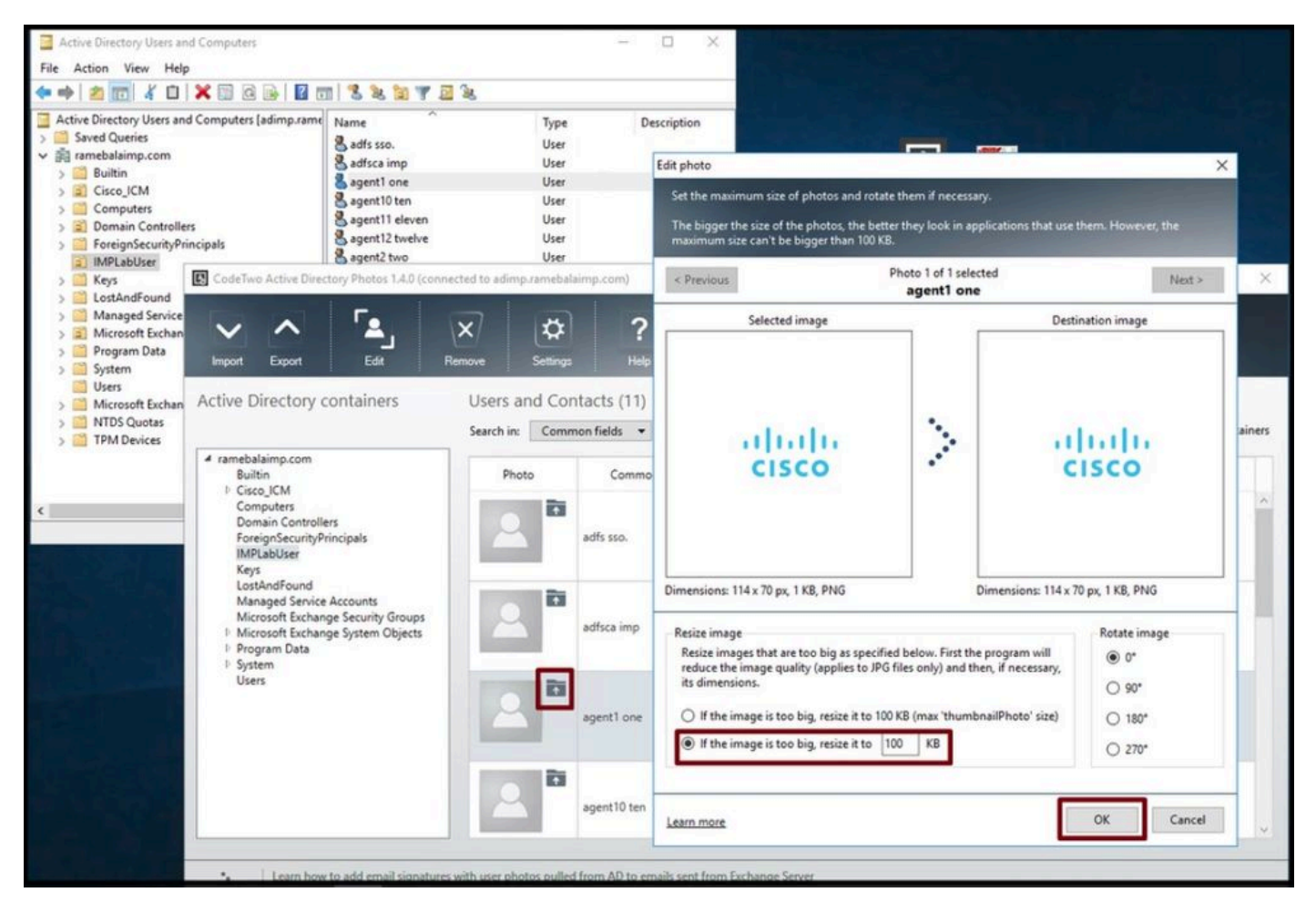

مدختسم ىلإ ةروص ليمحت.

4. يف فيرعتلا فلم ةروص نم ققحت".

هذه ةشاشلا ةطقل يف حضوم وه امك مدختسملا ماماً رهظت ،ةروصلا ليمحت دعب.

| \$          |                                                                                                    |                                                                                                    |                                                                                                    |                                                                                                    |                                                                                                    |                                                                                                    |
|-------------|----------------------------------------------------------------------------------------------------|----------------------------------------------------------------------------------------------------|----------------------------------------------------------------------------------------------------|----------------------------------------------------------------------------------------------------|----------------------------------------------------------------------------------------------------|----------------------------------------------------------------------------------------------------|
| Settings    | Help A                                                                                                    | <b>i</b><br>bout                                                                                                    |                                                                                                    |                                                                                                    |                                                                                                    |                                                                                                    |
| ch in: Comm | on fields 💌                                                                                                    | Q. 1%. s                                                                                                    | ihow users: 🗹 with photos 🛛                                                                                                    | 🗹 without photos 🔲 from s                                                                                                    | ubcontai                                                                                                    | ners                                                                                                    |
| Photo       | Common name                                                                                                    | Last name                                                                                                    | First name                                                                                                    | Email                                                                                                    | Туре                                                                                                    |                                                                                                    |
| 2           | adfsca imp                                                                                                    | imp                                                                                                    | adfsca                                                                                                    |                                                                                                    | User                                                                                                    | ^                                                                                                    |
|             | agent1 one                                                                                                    | one                                                                                                    | agent1                                                                                                    | agent1@ramebalaimp.com                                                                                                    | User                                                                                                    |                                                                                                    |
| 2           | agent10 ten                                                                                                    | ten                                                                                                    | agent10                                                                                                    | agent10@ramebalaimp.com                                                                                                    | User                                                                                                    |                                                                                                    |
| 2           | agent11 eleven                                                                                                    | eleven                                                                                                    | agent11                                                                                                    | agent11@ramebalaimp.com                                                                                                    | User                                                                                                    |                                                                                                    |
|             | ers and Con<br>ch in: Comm<br>Photo<br>Photo<br>Iliuiji: Ca<br>Cisco<br>Cisco | ers and Contacts (11)<br>ch in: Common fields  Photo Common name adfsca imp adfsca imp agent1 one agent10 ten agent11 eleven | ers and Contacts (11)<br>ch in: Common fields Common name Last name Photo adfsca imp adfsca imp agent1 one agent1 one agent1 ten agent10 ten agent11 eleven eleven | ers and Contacts (11)   ch in:   Common fields   Photo   Common name   Last name   First name   adfsca imp   adfsca imp   agent1 one   one   agent1   agent10 ten   agent11 eleven   eleven   agent11 | ers and Contacts (11)   ch in:   Common fields   Photo   Common name   Last name   First name   Email   adfsca imp   adfsca imp   agent1 one   one   agent1   agent1 one   one   agent1   agent10 ten   ten   agent10   agent11 eleven   eleven   agent11 | ers and Contacts (11)<br>ch in: Common fields Common name Last name First name Email Type<br>adfsca imp imp adfsca<br>saffsca imp one one agent1 agent1@ramebalaimp.com User<br>spent18. Fig.<br>agent1 one one agent1 agent1@ramebalaimp.com User<br>agent10 ten ten agent10 agent10@ramebalaimp.com User |

مدختسملل ةروصلا ثيدحت مت.

5. يف مدختسملا فيرعت فلم ةروص نارتقا نم ققحتلا .

راطإ يف "Active Directory Users and Computers" رايخلا ددجو "ضرع" بيوبتلا ةمالع قوف رقنا "ةمدقتم تازيم"

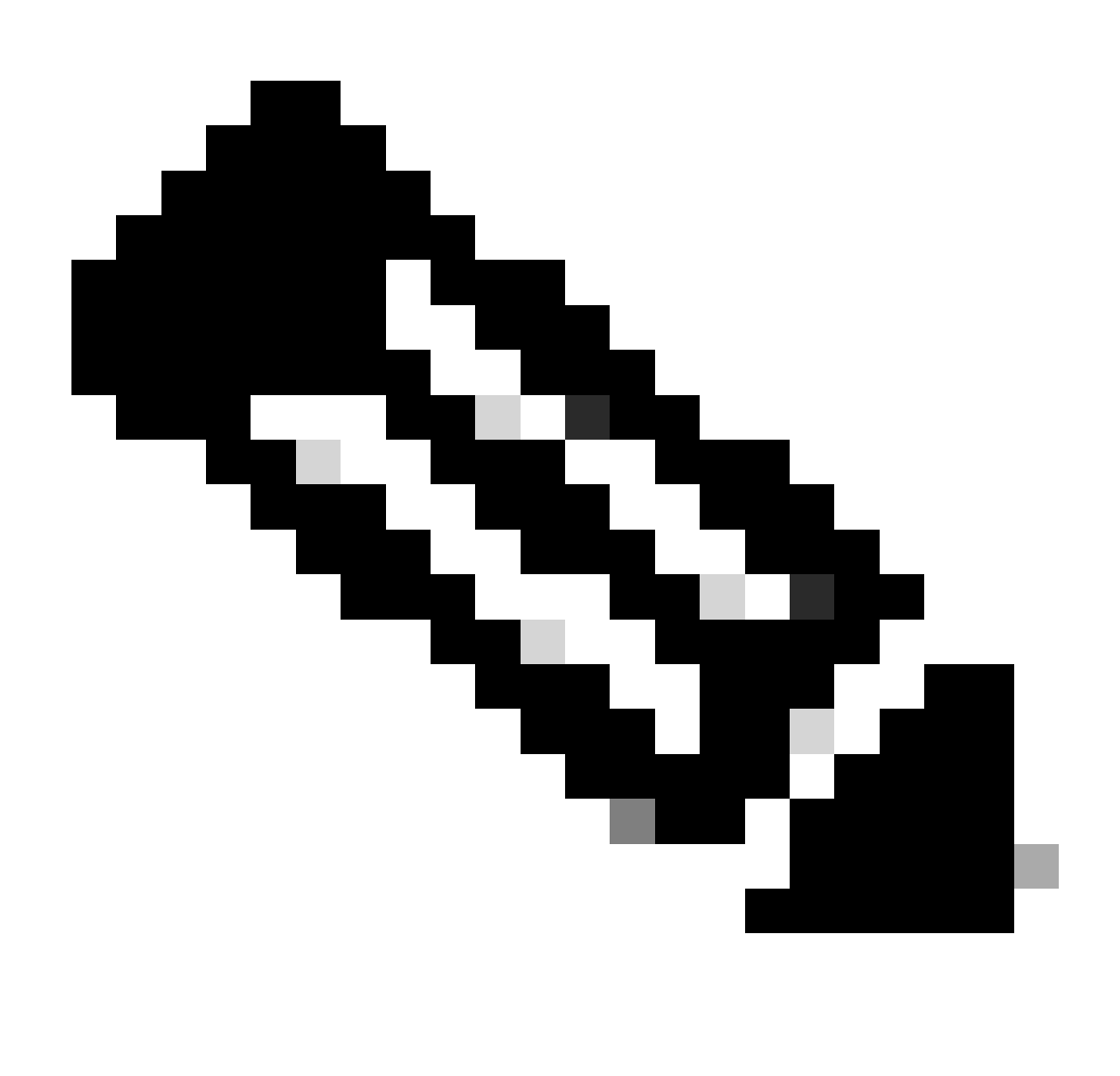

ةمالع نمض "ةمدقتم تازيم" لبق ةئزجتلا ةمالع ىرتس ،ةوطخلا هذه دعب :ةظحالم ضرع بيوبتلا.

| Active Direc<br>Saved Q<br>Small Icons<br>Built<br>Built<br>Cisc<br>Cor<br>Cor<br>Detail<br>Cor<br>Detail<br>Cor<br>Detail<br>Cor<br>Detail<br>Cor<br>Detail<br>Cor<br>Detail<br>Cor<br>Detail<br>Cor<br>Detail<br>Cor<br>Detail<br>Cor<br>Detail<br>Cor<br>Detail<br>Cor<br>Detail<br>Cor<br>Detail<br>Cor<br>Dor<br>Cor<br>Cor<br>Detail<br>Cor<br>Cor<br>Cor<br>Detail<br>Cor<br>Cor<br>Cor<br>Cor<br>Cor<br>Cor<br>Cor<br>Cor<br>Cor<br>Cor | omputers as containers | Type<br>User<br>User<br>User<br>User<br>User<br>User<br>User<br>Use | Description |
|----------------------------------------------------------------------------------------------------|------------------------|---------------------------------------------------------------------|-------------|
| > 😰 Microsoft Exchange Security Groups<br>> 📑 Users                                                                                                    | sgent7 seven           | User                                                                |             |

رتويبمكلا ةزهجأو Active Directory يمدختسمل ةمدقتملا تازيملا نيكمت.

لاجملا نمض "ةيميظنتلا ةدحولا" ربع يئاەنلا مدختسملا نع ثحبا. صئاصخ رتخاو مدختسملا قوف نميألا سواملا رزب رقنا.

| 📴 Active Directory Users and Computers<br>File Action View Help<br>🗇 📫 🖄 📷 🦌 🛍 🗮 🖼 ன 🍛 🔢                                                                                                    | 1 3 2 3 7 1                                                                                                    | 2 (B)                                                                                                    |             |
|----------------------------------------------------------------------------------------------------|----------------------------------------------------------------------------------------------------|----------------------------------------------------------------------------------------------------|-------------|
| Active Directory Users and Computers [adimp.rame<br>Saved Queries<br>Saved Queries<br>Builtin<br>Cisco_ICM<br>Computers<br>Computers<br>Domain Controllers<br>ForeignSecurity Principals<br>IMPLabUser<br>Signature<br>Keys<br>CostAndFound<br>Managed Service Accounts<br>Microsoft Exchange Security Groups<br>Program Data<br>System<br>Cusers<br>Microsoft Exchange System Objects<br>Microsoft Exchange System Objects<br>Microsoft Exchange System Objects<br>Microsoft Exchange System Objects<br>Microsoft Exchange System Objects<br>Microsoft Exchange System Objects<br>Microsoft Exchange System Objects<br>Microsoft Exchange System Objects<br>Microsoft Exchange System Objects<br>Microsoft Exchange System Objects | Name<br>Adfs sso.<br>Adminsso sso<br>Agent1 one<br>Agent2 two<br>Agent3 Three<br>Agent4 Four<br>Agent5 Five<br>Agent5 Six<br>Agent7 Seven<br>Venu 1 | Type       User       User       User       User       Copy       Add to a group       Name Mappings       Disable Account       Reset Password       Move       Open Home Page       Send Mail       All Tasks       Cut       Delete       Rename | Description |

مدختسملا صىاصخ حتفا.

"ThumbnailPhoto مسق نمض ةميق روهظ نم دكأتو "Attribute Editor بيوبتلا ةمالع قوف رقنا

LDAP مدختسمب ةنرتقم ةروصلا نأ كل دكؤي اذه .هذه ةشاشلا ةطقل يف حضوم وه امك حاجنب.

| Program Data System Objects Wisrosoft Exchange System Objects NTDS Quotas TPM Devices TPM Devices (a) Microsoft Exchange Control of the text is the text is the text | Active Directory Users and Computers [adimp.rame<br>Saved Queries     ramebalaimp.com     Builtin     Gisco_ICM     Computers     Computers     Domain Controllers     Domain Controllers     Directory SecurityPrincipals     IMPLabUser     J. IMACTEST     Keys     LostAndFound     Managed Service Accounts     Microsoft Exchange Security Groups | Name<br>adfs sso.<br>addiminsso sso<br>agent1 one<br>agent2 ti<br>agent3 ti<br>agent3 F<br>Security<br>agent6 S<br>agent6 S<br>agent6 S<br>Bemote Desktop<br>venu I<br>Attrbutes:<br>Attrbute<br>teletex Terminalide                                                                                                    | Type Description<br>User<br>User<br>User<br>User<br>User<br>Services<br>Member Of Password Replication<br>Environment Sessions<br>a Account Profile Telephon<br>Services Profile COM+                                                                                                    | n Remote control<br>es Organization<br>Attribute Editor |  |
|----------------------------------------------------------------------------------------------------|----------------------------------------------------------------------------------------------------|----------------------------------------------------------------------------------------------------|----------------------------------------------------------------------------------------------------|---------------------------------------------------------|--|
| C 2<br>Edit Filter                                                                                                    | <ul> <li>Program Data</li> <li>System</li> <li>Users</li> <li>Microsoft Exchange System Objects</li> <li>NTDS Quotas</li> <li>TPM Devices</li> </ul>                                                                                                    | telexik remination<br>telexikumber<br>textEncodedORA<br>textebrall.coo<br>thumbrall.coo<br>thumbrall. | enet set><br>enet set><br>enet set set set set set set set set set s | 201/201/201/201<br>Viter                                |  |

ةميقب ةرغصم ةروص ديكأت لقح ثيدحت مت.

.يئاەنلا مدختسملل UC ةمدخ فيرعت فلم يف ليلد ةمدخك LDAP مداخ ةفاضإ نم دكأت .6

مدختسملا تادادعإ <مدختسملا ةرادإ ىلإ لقتنا مث CUCM ةرادإ بيو ةهجاو ىلإ لوخدلا لجس ةدحوملا تالاصتالا ةمدخ<.

LDAP. مداخ تامولعم عم ليلد ةمدخ ةفاضإ

| System 👻 Call Routing 👻                    | Media Resources + Advanced F  | eatures - Device - Application - | User Management 👻 Bulk A                                    | dministration • | Help 🔻                                                                         |
|--------------------------------------------|-------------------------------|----------------------------------|-------------------------------------------------------------|-----------------|--------------------------------------------------------------------------------|
| JC Service Configurat                      | ion<br>🗋 Copy 🎦 Reset 🧷 App   | ly Config 🕂 Add New              | Application User<br>End User<br>User/Phone Add<br>SIP Realm |                 |                                                                                |
| Chattan Danda                              |                               |                                  | User Settings                                               | •               | Credential Policy Default                                                      |
| J Status: Ready                            |                               |                                  | Self-Provisioning                                           |                 | Credential Policy                                                              |
| UC Service Information                     |                               |                                  | Assign Presence Users                                       |                 | Role                                                                           |
| UC Service Type:<br>Product Type*<br>Name* | Directory Directory AD_Server | <b>v</b> ]                       |                                                             |                 | Access Control Group<br>Application User CAPF Profile<br>End User CAPF Profile |
| Description                                |                               | 1                                |                                                             |                 | UC Service                                                                     |
| Host Name/IP Address*                      | adimp.ramebalaimp.com         |                                  |                                                             |                 | Service Profile                                                                |
| Port                                       | 389                           |                                  |                                                             |                 | User Profile                                                                   |
| Protocol                                   | TCP                           | ~                                |                                                             |                 | User Group                                                                     |

ليلد ةمدخ ةفاضإ.

ةمدخلا فيرعت فلم < مدختسملا تادادعإ <مدختسملا ةرادإ ىلإ لقتنا.

فلم نييعتب مق مث يئاەنلا مدختسملا ىلا ەنييعت مت يذلا ةمدخلا فيرعت فلم حتفا ةمدخلا فيرعت فلم ىلا مؤاشنا مت يذلا ليلدلا فيرعت.

| over management - Done Mentingeration | n ▼ Help ▼                    |
|---------------------------------------|-------------------------------|
| Application User                      |                               |
| End User                              |                               |
| User/Phone Add                        | •                             |
| SIP Realm                             |                               |
| User Settings                         | Credential Policy Default     |
| Self-Provisioning                     | Credential Policy             |
| Assign Presence Users                 | Role                          |
| ~ ]                                   | Access Control Group          |
|                                       | Application User CAPF Profile |
|                                       | End User CAPF Profile         |
|                                       | UC Service                    |
|                                       | Service Profile               |
|                                       | User Profile                  |
|                                       | User Group                    |
|                                       | User Rank                     |
|                                       |                               |
|                                       |                               |
|                                       |                               |
|                                       |                               |
|                                       |                               |
|                                       |                               |
|                                       |                               |
|                                       |                               |
|                                       |                               |
|                                       |                               |
|                                       |                               |
|                                       |                               |
|                                       |                               |
|                                       |                               |
|                                       |                               |
|                                       |                               |
|                                       |                               |

ةمدخلا فيرعت فلمل مؤاشنإ مت يذلا ليلدلا فيرعت فلم نييعتب مق.

ب طبترم (ليلدلا فيرعت فلم عم) ةدحوملا تالاصتالا ةمدخ فيرعت فلم نأ نم دكأت يئاەنلا مدختسملا

| Cisco Uni<br>For Cisco Uni                                                                                                    | ified CM Administration<br>fied Communications Solutions                                                                |                           |                       |               |
|----------------------------------------------------------------------------------------------------|----------------------------------------------------------------------------------------------------|---------------------------|-----------------------|---------------|
| System - Call Routing - M                                                                                                    | edia Resources · Advanced Features · Device · Application                                                               | • • User Management •     | Bulk Administration - | Help 🕶        |
| End User Configuration                                                                                                    |                                                                                                    | Application User          |                       |               |
| 🔜 Save 🗙 Delete 斗                                                                                                    | Add New                                                                                                    | End User                  |                       |               |
| User Information                                                                                                    |                                                                                                    | SIP Realm                 |                       |               |
| User Status<br>User ID*                                                                                                    | Active Epabled LDAP Synchronized User<br>agent1                                                                         | User Settings             | •                     |               |
| Self-Service User ID                                                                                                    | 6123                                                                                                    | Seit-Provisioning         |                       |               |
| PIN                                                                                                    |                                                                                                    | Assign Presence           | Users                 |               |
| Confirm PIN                                                                                                    | •••••                                                                                                    |                           |                       |               |
| Middle name<br>First name<br>Display name<br>Title<br>Directory URI<br>Telephone Number<br>Home Number<br>Mobile Number<br>Pager Number<br>Mail ID<br>Manager User ID<br>Department<br>User Locale<br>Associated PC/Site Code<br>Digest Credentials<br>Confirm Digest Credentials | agent1<br>agent1 one<br>JobTitle<br>agent1@ramebalaimp.com                                                              | ••••                      |                       |               |
| User Profile                                                                                                    | Use System Default( "Standard (Factory Default) U View                                                                  | v Details                 |                       |               |
| User Rank*                                                                                                    | 1-Default User Rank                                                                                                    |                           |                       |               |
| Convert User Account-                                                                                                    |                                                                                                    |                           |                       |               |
| Convert LDAP Synchron                                                                                                    | vized User to Local User                                                                                                |                           |                       |               |
| Service Settings                                                                                                    |                                                                                                    |                           |                       |               |
| Name Chates                                                                                                    |                                                                                                    |                           |                       |               |
| Home Cluster                                                                                                    | and our word process (conference word process in the                                                                    |                           | Des (Le)              |               |
| Include meet                                                                                                    | inted CM IM and Presence (Configure IM and Presence in the<br>ing information in presence(Requires Exchange Presence Ga | teway to be configured of | on CUCM IM and Pre    | sence server) |
| UC Service Profile                                                                                                    | tor User                                                                                                    | View Details              |                       |               |
| or service rions                                                                                                    | JabberServiceProhie                                                                                                    | view Details              |                       |               |

.يئاەنلا مدختسملل ةدجوملا تالاصتالا ةمدخ فيرعت فلم نييعت نم دكأت

لوخدلا لجسو Jabber نييعت دعأ.

# ةحصلا نم ققحتلا

يف اەليمحت مت يتلا فيرعتلا فلم ةروص ةدەاشم كنكمي ،حاجنب لوخدلا ليجست دعب jabber.

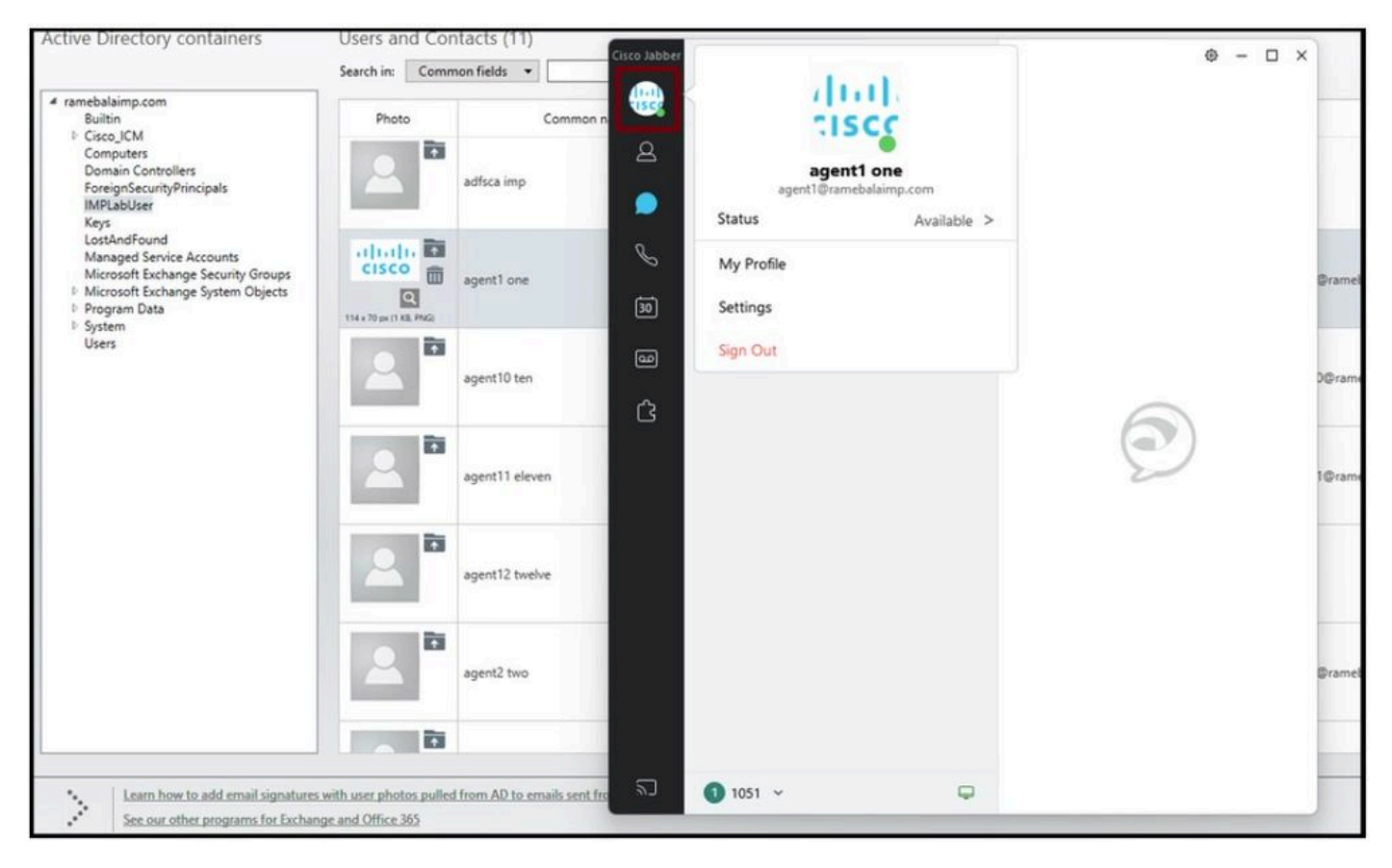

.Jabber يف فيرعتالا فالم ةروص رەظت

# اهحالصإو ءاطخألا فاشكتسا

نيوكتلا اذهل امحالصإو ءاطخألا فاشكتسال ةددحم تامولعم أَيلاح رفوتت ال.

! ةديفم ةلاقملا هذه نوكت نأ لمآ

ةمجرتاا مذه لوح

تمجرت Cisco تايان تايانق تال نم قعومجم مادختساب دنتسمل اذه Cisco تمجرت ملاعل العامي عيمج يف نيم دختسمل لمعد يوتحم ميدقت لقيرشبل و امك ققيقد نوكت نل قيل قمجرت لضفاً نأ قظعالم يجرُي .قصاخل امهتغلب Cisco ياخت .فرتحم مجرتم اممدقي يتل القيفارت عال قمجرت اعم ل احل اوه يل إ أم اد عوجرل اب يصوُتو تامجرت الاذة ققد نع اهتي لوئسم Systems الما يا إ أم الا عنه يل الان الانتيام الال الانتيال الانت الما